## <u>市販のRS232C-USB変換ケーブルで接続する場合</u>

1.RS232Cクロス結線ケーブルとUSB変換ケーブルの2本で卓上プリンタとパソコン を接続します。

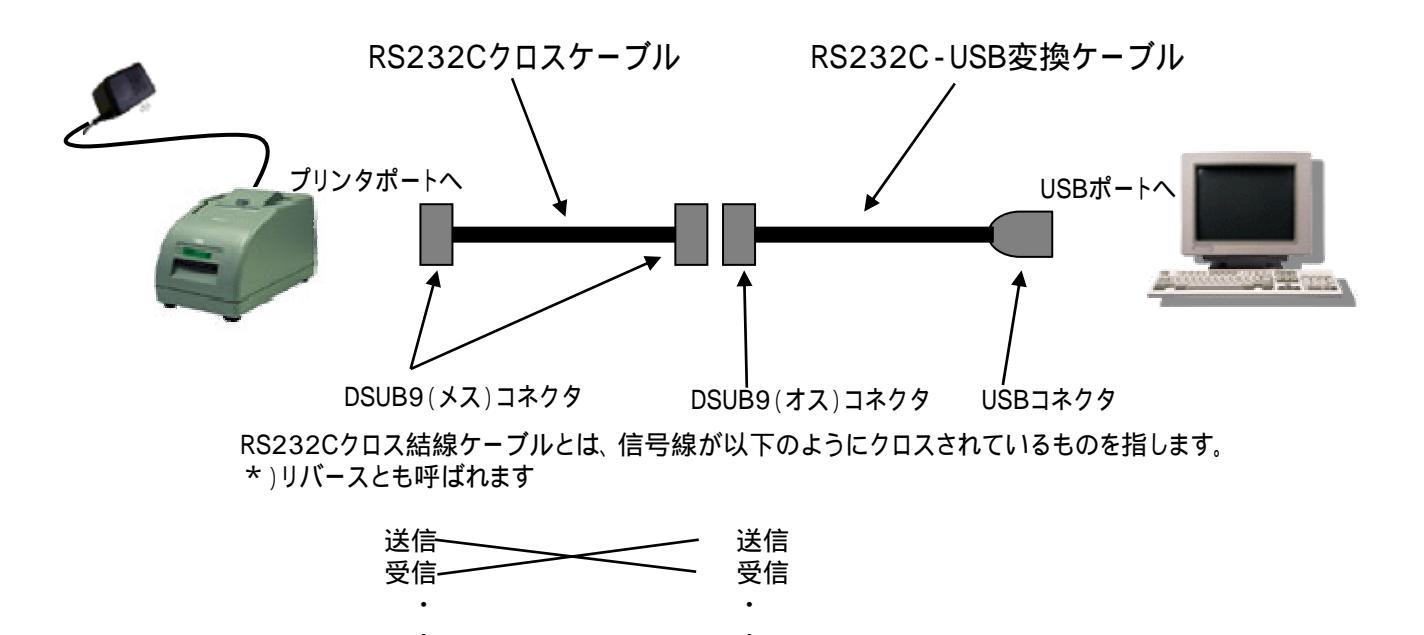

\*)モデム等に使用するストレート結線は使用できません。

- 2.USBドライバソフトをインストールします。
  - (1)CD、あるいはメーカのホームページサイトから、
    - ·購入したUSB変換ケーブルの型名
    - ·インストールするパソコンのWindowsOS
    - に該当するUSBドライバをダウンロード。
  - (2)インストール後、パソコンの"コントロールパネル" "システム" "ハードウェ ア" "デバイスマネージャ"を開く。
  - (3) "ポート"を参照。
  - (4)USB変換ケーブルを接続し、"ポート"下にドライバが表示されればOK。 頭(あるいは"USBポート"のところに)に黄色の!マークが表示されている場合は、正常にインストールされていない。 再度、インストールし直し。
    - \*) 黄色の!マークにカーソルを当て、右クリックで"ドライバの更新"、"削 除"して再インストール、あるいは"プロパティ"から再インストール。
  - (5)ドライバにCOMの番号が表示。
  - (6) ETCPROを起動し、上段の"設定"内の"通信ポートの設定"でCOM番号を合わせる。